# Learn how to add a book data using ISBN number?

#### Step 1: Open Handy Library Manager

| (a) Library Administrator                  |                                 |                                   |                                      | - 🗆 X        |
|--------------------------------------------|---------------------------------|-----------------------------------|--------------------------------------|--------------|
|                                            |                                 |                                   |                                      | <u>Ex</u> it |
| Main Add Items/Borrowers                   | 5 Edit/View Table Backup Main   | tenance Help Upgrade/Re           | egister                              |              |
| Ø→ Check Out Ø Renew                       | Alli Library                    | A Manage Loans                    | S Options                            |              |
| fe Chack In                                |                                 | Manage Reservations               | Statistics                           |              |
| De Clieck III Dy Reserve                   | Bollowers                       |                                   |                                      |              |
| Home Page Reports Labels                   | Statistics                      | <u> </u>                          |                                      |              |
| Your Library                               | / Namo                          |                                   |                                      | Â            |
|                                            | Name                            |                                   |                                      |              |
| Address:                                   | Logo, informati                 | on, description,                  | Useful links                         |              |
| Address Line 1<br>City, State, ZIP         | Enter additional info           | Enter additional information here |                                      |              |
| Phone:                                     | Enter additionarmic             | Simatorinere                      | to start                             |              |
| Hours:                                     |                                 |                                   | <ul> <li>Library Supplies</li> </ul> | E            |
| Mon Thu.: 10 am -<br>Fri - Sat : 10 am - 4 | 6 pm                            |                                   |                                      |              |
| Sun.: Closed                               | pin                             |                                   |                                      |              |
| Librarian Librarian Name                   |                                 |                                   |                                      |              |
| Librarian Phone                            |                                 |                                   |                                      |              |
| Eibranan Einan                             |                                 |                                   |                                      |              |
| × [                                        |                                 |                                   |                                      |              |
|                                            | Messages :                      |                                   |                                      |              |
| Total Items : 5357                         | Auto Backup will not be done on | Exit - see Options/Maintenar      | nce.                                 | -            |
| Loaned Out : 0                             | Lust backup bate . 11/09/2010   |                                   |                                      |              |
| Overdue : 0<br>Total Borrowers : 245       |                                 |                                   |                                      |              |
|                                            |                                 |                                   |                                      |              |

- Start Handy Library Manager.
- Click Library to open the main library database.

## Step 2: Open the Add Item form

| Main Add Ikems / Borrowers Edit / View Table Maintenance Backup / Restore         Search         TITLE         TITLE         Text to Find:         Peter to Search:         TITLE         Text to Find:         Peter to Search:         Title         Text to Find:         Peter to Find:         Peter to Find:                                                                                                    | LIBRARY Table - Ma        | in Library                                   |                     |                                                                                                    | _ = ×  |
|----------------------------------------------------------------------------------------------------|---------------------------|----------------------------------------------|---------------------|----------------------------------------------------------------------------------------------------|--------|
| Search       Advanced Search       Miscelaneous         Field to Search:       TITLE       ?         Text to Find:       ?       ?         report :       :       ?         Usey       :       ?         Usey       :       ?         Usey       :       ?         Usey       :       :         Usey       :       :         Usey       :       :         Usey       :       :         Usey       :       :         Usey       :       :         Usey       :       :         Usey       :       :         Usey       :       :         Usey       :       :         Usey       :       :         Usey       :       :       :         Usey       :       :       :         Usey       :       :       :       :         Usey       :       :       :       :         Usey       :       :       :       :         Usey       :       :       :       :         :       :       : </td <td>Main Add Items / Borr</td> <td>owers Edit / View Table Maintenand</td> <td>ce Backup / Restore</td> <td></td> <td></td>                                                                                                    | Main Add Items / Borr     | owers Edit / View Table Maintenand           | ce Backup / Restore |                                                                                                    |        |
| Field to Search:       TITLE         Text to Find:       ? (I Search         Report:       :         Labels:       :         View:       :         Web Heip         Obsplay Each Copy         DNO       PRINT         2219       One, Two, Three and Away: I Luis Myers         2221       One, Two, Three and Away: I Luis Myers         4422       Starting "Henry V" (Starting St E.J. Boagey         5973       Young Learner's Dictionary (CIE-velyn Goldsmi)         1383       I Want My Potty (Picture Lion: Tony Ross         1226       Hmm (A Preston Pg Story)         1383       I Want My Potty (Picture Lion: Tony Ross         1226       Hirde Kangaroo         1383       I Love You, Blue Kangaroo         1382       Paddington at the Zoo         3827       Paddington the Artist         Michael Bond       Juddh Ker         4654       The Chronicles of Namia: The C. S. Lewis         3970       Prince Caspian (Chronicles of P. C. S. Lewis         4628       The Butterfly Lion         Michael Morpur       Itil 18/12/2015/007676                                                                                                    | Search Advanced           | Search Miscellaneous                         |                     | Ē.c                                                                                                    | lose   |
| Text to Find:       # (1) Search       * Clear         Report :       # Labels :       #         Usew :       # Clear       * + + + * 539/6015       # Add         Dsplay Each Copy       View Quick Edt Mscelaneous Quick Add       Delete         Dsplay Each Copy       View Quick Edt Mscelaneous Quick Add       DEFAULT         2219       One, Two, Three and Away: I Lois Myers       View Quick Edt Mscelaneous Quick Add         4422       Starting "Henry V" (Starting St E.J. Boagey       Silver Wolf       author Alice Borchardt         4422       Starting "Henry V" (Starting St E.J. Boagey       Silver Wolf       author Alice Borchardt         1383       I Want My Potty (Picture Linn: Tony Ross       publisher Voyager       publisher Voyager         1382       I Love You, Blue Kangaroo       Emma Chiches       Add       Edt       Lost         3827       Paddington at the Zoo       Michael Bond       Add       Edt       Lost       Copies(1/1) Circulation(0)         970       Prince Caspian (Chronicles of N C. S. Lewis       18/12/2015/007676       VIEW       18/12/2015/007676         4628       The Butterfly Lon       Michael Morpur       #       18/12/2015/007676       VIEW       LOAI | Field to Search:<br>TITLE | •                                            |                     | ? We                                                                                                    | b Help |
| Report: Ibelet:   View: Clear   Dsplay Each Copy   IDNO   PRINT   219   One, Two, Three and Away: I Lois Myers   2211   One, Two, Three and Away: I Lois Myers   4222   Starting "Henry V" (Starting St E.J. Boagey   973   Young Learner's Dictionary (CE velyn Goldsmi)   4282   Stiver Wolf   1383   I Want My Potty (Picture Lion: Tony Ross   1226   Hmm (A Preston Pig Story) Coln McNaughi   1372   I Love You, Blue Kangaroo   226   Mmm (A Preston Pig Story) Coln McNaughi   1372   I Love You, Blue Kangaroo   Bat4   Mog's Bad Thing   Judth Kerr   4654   The Chronicles of Namia: The C. S. Lewis   3970   Prince Caspian (Chronicles of N C. S. Lewis   3970   Prince Caspian (Chronicles of N C. S. Lewis   4628   The Butterfly Lion   Michael Morpur                                                                                                    | Text to Find:             | +                                            | ?(] Search 🛛 🐺 C    | lear                                                                                                    |        |
| View :       : K Clear       K · K · K · K · K · K · K · K · K · K ·                                                                                                    | Report :                  | +                                            | Labels :            | •                                                                                                    |        |
| Dsplay Each Copy       View Quick Edit Miscelaneous Quick Add         IDNO       PRINT       TITLE       AUTHOR       T         2219       One, Two, Three and Away: F Lois Myers       idno 4282       idno 4282         4422       Starting "Henry V" (Starting St E.J. Boagey       idlo 4282       ittle Silver Wolf         1383       I Want My Potty (Picture Lion: Tony Ross       author Alice Borchardt       type         1383       I Want My Potty (Picture Lion: Tony Ross       publisher Voyager       publisher Voyager         1372       I Love You, Blue Kangaroo       Emma Chiches         3824       Paddington at the Zoo       Michael Bond         1814       Mog's Bad Thing       Judth Kerr         4628       The Chronicles of Namia: The C. S. Lewis         3970       Prince Caspian (Chronicles of N C. S. Lewis         4628       The Butterfly Lion                                                                                                    | View :                    | :                                            | 😽 Clear 🛛 🕅 🖣       | M 🔺 🕈 539/6015 🛛 🛱 Add 🚯 Edt 🗶 C                                                                                 | Delete |
| IDNO       PRINT       TITLE       AUTHOR       T         2219       One, Two, Three and Away: F Lois Myers       idno 4282         2221       One, Two, Three and Away: F Lois Myers       idno 4282         4422       Starting "Henry V" (Starting St E.J. Boagey       silver Wolf         9973       Young Learner's Dictionary (Ct Evelyn Goldsmi       uthor Alice Borchardt         1383       I Want My Potty (Picture Lion: Tony Ross       uthor Alice Borchardt         1382       I Want My Potty (Picture Lion: Tony Ross       publisher Voyager         1372       I Love You, Blue Kangaroo       Emma Chiches         3824       Paddington at the Zoo       Michael Bond         3827       Paddington the Artist       Michael Bond         1814       Mog's Bad Thing       Judth Kerr         4654       The Chronicles of Narnia: The C. S. Lewis         3970       Prince Caspian (Chronicles of N. C. S. Lewis         4628       The Butterfly Lion         4628       The Butterfly Lion                                                                                                    | Display Each Co           | ργ                                           |                     | View Quick Edit   Miscellaneous   Quick Add                                                                      |        |
| 2219       One, Two, Three and Away: F Lois Myers         2221       One, Two, Three and Away: F Lois Myers         4422       Starting "Henry V" (Starting St E.J. Boagey         5973       Young Learner's Dictionary (Cl Evelyn Goldsmi         4282       Skver Wolf         4282       Skver Wolf         1383       I Want My Potty (Picture Lion: Tony Ross         1226       Himm (A Preston Pig Story) Colin McNaught         1372       I Love You, Blue Kangaroo         13824       Paddington at the Zoo         3827       Paddington the Artist         Michael Bond         3827       Paddington the Artist         Michael Bond         1814       Mog's Bad Thing         Judith Kerr         4654       The Chronicles of Narnia: The C. S. Lewis         3970       Prince Caspian (Chronicles of N C. S. Lewis         4628       The Butterfly Lion         Michael Morpur                                                                                                    | IDNO PRINT                | TITLE                                        | AUTHOR T'-          | DEFAULT                                                                                                    |        |
| 2221       One, Two, Three and Away: I Lois Myers         4422       Starting "Henry V" (Starting St E.J. Boagey         5973       Young Learner's Dictionary (Cl Evelyn Goldsmi         4282       Siver Wolf         1383       I Want My Potty (Picture Lion: Tony Ross         1226       Hmm (A Preston Pig Story) Coln McNaught         1372       I Love You, Blue Kangaroo         13824       Paddington at the Zoo         3827       Paddington the Artist         Michael Bond         1814       Mog's Bad Thing         Judith Kerr         4654       The Chronicles of Namia: The C. S. Lewis         3970       Prince Caspian (Chronicles of N C. S. Lewis         4628       The Butterfly Lion                                                                                                    | 2219                      | One, Two, Three and Away:                    | FLois Myers         |                                                                                                    |        |
| 4422       Starting "Henry V" (Starting SF E.J. Boagey         5973       Young Learner's Dictionary (Ct Evelyn Goldsmi         4282       Silver Wolf         1383       I Want My Potty (Picture Lion: Tony Ross         1226       Hmm (A Preston Pig Story) Colin McNaught         1372       I Love You, Blue Kangaroo         1382       Paddington at the Zoo         3824       Paddington the Artist         Michael Bond         3827       Paddington the Artist         Michael Bond         1814       Mog's Bad Thing         Judith Kerr         4654       The Chronicles of Namia: The C. S. Lewis         3970       Prince Caspian (Chronicles of N C. S. Lewis         4628       The Butterfly Lion         Michael Morpur                                                                                                    | 2221                      | One, Two, Three and Away:                    | Lois Myers          | idno 4282                                                                                                    | (E)    |
| 5973       Young Learner's Dictionary (Ci Evelyn Goldsmi         1282       Silver Wolf       Akce Borchardt         1383       I Want My Potty (Picture Lion: Tony Ross       type         1226       Hmm (A Preston Pig Story) Colin McNaught       publisher Voyager         1372       I Love You, Blue Kangaroo       Emma Chichesi         3824       Paddington at the Zoo       Michael Bond         3827       Paddington the Artist       Michael Bond         1814       Mog's Bad Thing       Judith Kerr         4654       The Chronicles of Namia: The C. S. Lewis         3970       Prince Caspian (Chronicles of N C. S. Lewis         4628       The Butterfly Lion         Michael Morpur       18/12/2015 007676                                                                                                    | 4422                      | Starting "Henry V" (Starting S               | FEJ. Boagey         | title Silver Wolf                                                                                                |        |
| 4282       Silver Wolf       Aice Borchardt         1383       I Want My Potty (Picture Lion: Tony Ross         1226       Hmm (A Preston Pig Story) Colin McNaught         1372       I Love You, Blue Kangaroo         13824       Paddington at the Zoo         3827       Paddington the Artist         Michael Bond         3827       Paddington the Artist         Michael Bond         1814       Mog's Bad Thing         Judith Kerr         4654       The Chronicles of Namia: The C. S. Lewis         3970       Prince Caspian (Chronicles of N C. S. Lewis         4628       The Butterfly Lion                                                                                                    | 5973                      | Young Learner's Dictionary (C Evelyn Goldsmi |                     | author Alice Borchardt                                                                                           |        |
| 1383       I Want My Potty (Picture Lion: Tony Ross         1226       Hmm (A Preston Pig Story) Coln McNaught         1372       I Love You, Blue Kangaroo       Emma Chiches         3824       Paddington at the Zoo       Michael Bond         3827       Paddington the Artist       Michael Bond         1814       Mog's Bad Thing       Judith Kerr         4654       The Chronicles of Namia: The C. S. Lewis         3970       Prince Caspian (Chronicles of N C. S. Lewis         4628       The Butterfly Lion         Michael Morpur                                                                                                    | 4282                      | Silver Walf                                  | Alice Borchardt     | type                                                                                                    |        |
| 1226       Hmm (A Preston Pig Story) Coln McNaughi         1372       I Love You, Blue Kangaroo       Emma Chichesi         3824       Paddington at the Zoo       Michael Bond         3827       Paddington the Artist       Michael Bond         1814       Mog's Bad Thing       Judith Kerr         4654       The Chronicles of Namia: The C. S. Lewis         3970       Prince Caspian (Chronicles of N C. S. Lewis         4628       The Butterfly Lion                                                                                                    | 1383                      | I Want My Potty (Picture Lion                | n: Tony Ross        | coauthors SILVER                                                                                                 |        |
| 1372       I Love You, Blue Kangaroo       Emma Chiches         3824       Paddington at the Zoo       Michael Bond         3827       Paddington the Artist       Michael Bond         1814       Mog's Bad Thing       Judith Kerr         4654       The Chronicles of Narnia: The C. S. Lewis         3970       Prince Caspian (Chronicles of N C. S. Lewis         4628       The Butterfly Lion                                                                                                    | 1226                      | Hmm (A Preston Pig Story)                    | Colin McNaught      | publisher Voyager                                                                                                | •      |
| 3824       Paddington at the Zoo       Michael Bond         3827       Paddington the Artist       Michael Bond         1814       Mog's Bad Thing       Judith Kerr         4654       The Chronicles of Narnia: The C. S. Lewis       Copies(1/1) Circulation(0)         3970       Prince Caspian (Chronicles of N C. S. Lewis       PRINT_C DATE_ADDI BARCODE CALL VOLUME LOAI         4628       The Butterfly Lion       Michael Morpur                                                                                                    | 1372                      | I Love You, Blue Kangaroo                    | Emma Chiches        | published 1999-11-15                                                                                             |        |
| 3827     Paddington the Artist     Michael Bond       1814     Mog's Bad Thing     Judith Kerr       4654     The Chronicles of Namia: The C. S. Lewis       3970     Prince Caspian (Chronicles of N C. S. Lewis       4628     The Butterfly Lion                                                                                                    | 3824                      | Paddington at the Zoo                        | Michael Bond        | and the second second second second second second second second second second second second second second second |        |
| 1814     Mog's Bad Thing     Judith Kerr       4654     The Chronicles of Namia: The C. S. Lewis       3970     Prince Caspian (Chronicles of N.C. S. Lewis       4628     The Butterfly Lion                                                                                                    | 3827                      | Paddington the Artist                        | Michael Bond        | Add Edit Delete Lost                                                                                             |        |
| 4654       The Chronicles of Namia: The C. S. Lewis         3970       Prince Caspian (Chronicles of N.C. S. Lewis         4628       The Butterfly Lion         Michael Morpur                                                                                                    | 1814                      | Mog's Bad Thing                              | Judith Kerr         | Copies(1/1) Circulation(0)                                                                                       |        |
| 3970 Prince Caspian (Chronicles of N.C. S. Lewis<br>4628 The Butterfly Lion Michael Morpur                                                                                                    | 4654                      | The Chronicles of Namia: The                 | e C. S. Lewis       | DRINT COATE ADDI PARCODE CALL VOLUME                                                                             | LOAL   |
| 4628 The Butterfly Lion Michael Morpur                                                                                                    | 3970                      | Prince Caspian (Chronicles of                | NC. S. Lewis        | 18/12/2015 007676                                                                                                | LONG   |
|                                                                                                    | 4628                      | The Butterfly Lion                           | Michael Morpur      | 10/12/2013/00/070                                                                                                |        |
|                                                                                                    |                           |                                              | *<br>1              |                                                                                                    | ×      |

• Click Add in the Main Library window.

## Step 3: Auto-catalogue data from the web using ISBN number

| 🙆 Add Item            |                                                        | _ 🗆 X              |
|-----------------------|--------------------------------------------------------|--------------------|
| Auto Catalog Maintena | ance                                                   | Save & Close       |
| ISBN :                | Search Site :                                          | - X Close          |
| 0375508260            | Library of Congress                                    | 5 ( Carlo & Nout # |
| │                     | 1 2 3                                                  | Clear Form         |
| Main Details Subject  | ts Notes Custom Copy Info-Main Copy Info-1 Copy Info-2 |                    |
| IDNO                  |                                                        | MAXGARLT MACHILLAN |
| TITLE                 | Paris 1919 : six months that changed the world         |                    |
| AUTHOR                | MacMillan, Margaret                                    | PARTS              |
| COAUTHORS             | Margaret MacMillan.                                    |                    |
| ТҮРЕ                  | Book                                                   | 🔀 Select Picture   |
| PUBLISHER             | Random House ÷                                         | Clear Picture      |
| PUBLISHED             |                                                        |                    |
| PLACE                 | New York 🗧                                             | Select File        |
| SERIES                | •                                                      |                    |
| EDITION               | 1st U.S. ed.                                           |                    |
| CATEGORY              | ÷                                                      |                    |
| LEVEL                 | ÷                                                      |                    |
| FORMAT                | \$                                                     |                    |
| ISBN                  | 0375508260                                             |                    |
|                       |                                                        |                    |
|                       |                                                        | A                  |

- Enter or scan **ISBN** number (1) (only numbers).
- Select Search Site (2).
- Click Web Search (3).
- Review result (4).
- If you want to enter more information, you can do it now or later (call number, price, location, condition, ...)
- Click Save & Close or Save & Next (5).

#### Step 4: barcode number?

| 🙆 Add Item                                                                | _ 🗆 X                                                                                                    |
|---------------------------------------------------------------------------|----------------------------------------------------------------------------------------------------|
| Auto Catalog Maintenance                                                  | Save & Close                                                                                                    |
| ISBN : Search Site :                                                      | X Close                                                                                                    |
| 0375508260 Library of Congress 🗧 🔇 Web Search                             | Cours 9 North Par                                                                                                    |
|                                                                           | Save & Next I                                                                                                    |
|                                                                           | Clear Form                                                                                                    |
| Main Details Subjects Notes Custom Copy Info-Main Copy Info-1 Copy Info-2 |                                                                                                    |
|                                                                           | and a second second sec |
| IDNO Z L                                                                  | 1 3 3 1 3 1 3 1 4 1 4 1 4 1 4 1 4 1 4 1                                                                                                    |
| BARCODE                                                                   | PARTS                                                                                                    |
| CALL MAC 940. 3/141                                                       |                                                                                                    |
| VOLUME                                                                    |                                                                                                    |
| LOAN_TYPE 🗧                                                               |                                                                                                    |
| COPY_NOTES                                                                | na monter m <u>arcata</u> tica con monto                                                                                                    |
| LOCATION                                                                  | 🔀 Select Picture                                                                                                    |
| CONDITION                                                                 | Clear Picture                                                                                                    |
|                                                                           | Select File                                                                                                    |
|                                                                           |                                                                                                    |
|                                                                           |                                                                                                    |
|                                                                           |                                                                                                    |
|                                                                           | 12 Contraction of the second second s |
|                                                                           |                                                                                                    |
|                                                                           |                                                                                                    |
|                                                                           |                                                                                                    |
|                                                                           | 4                                                                                                    |

- Click on the **Copy Info-Main** (1) tab.
- If you leave the **BARCODE** (2) field empty the program will create a unique barcode value.
- If your book already has a barcode label, enter or scan it into the **BARCODE** field.

### **Step 5: New item is listed in the Main Library**

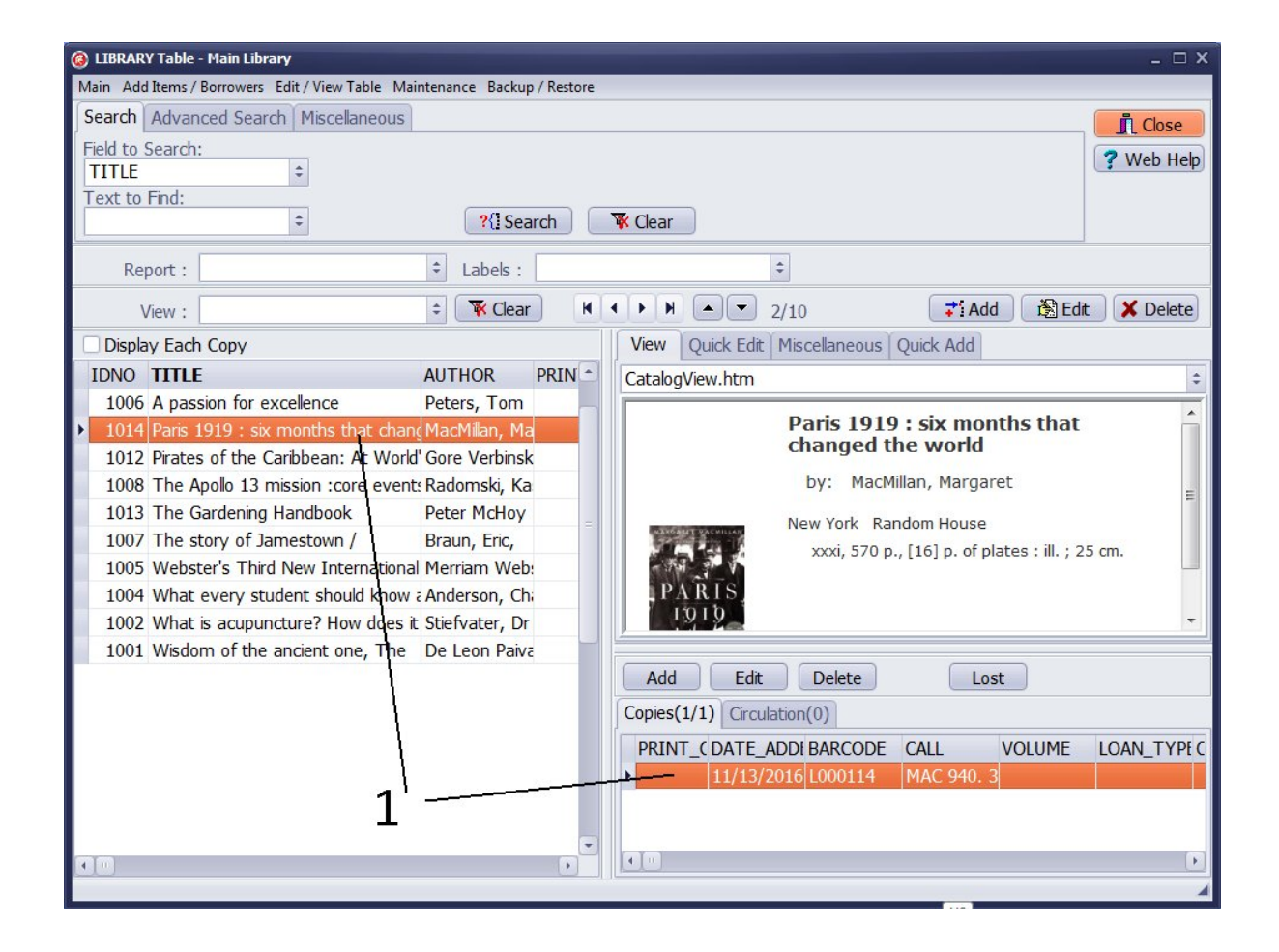

- The Library Main table lists the new item (1).
- The new item has one copy (1).

If you have your library data in a spreadsheet file or MARC file, you can contact us, and we will import your library collection into our program.

If you have library materials without ISBN numbers, please review the lesson: how to enter information manually.